## **Student iLit Instructions**

Search Engine: Example Google, Bing, Yahoo, Safari....

Type in the address box: www.pearsonappstore.com/ss/

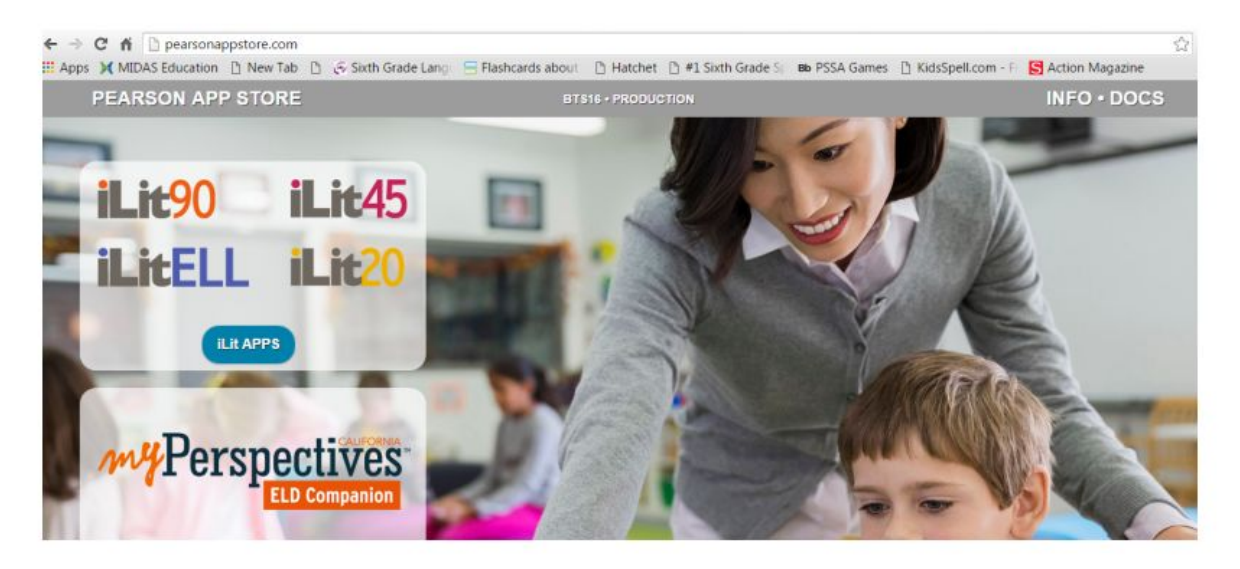

## **Click on iLit APPS**

| PEARSON APP STORE | BTS16 + PRODUCTION |             | INFO • DOCS |
|-------------------|--------------------|-------------|-------------|
| <b>C</b>          | $\bigcirc$         | ⊖           | <b>e</b>    |
| 0                 | 0                  | 0           | 0           |
| + TEACHER         | + TEACHER          | + TEACHER   | TEACHER     |
| <b>STUDENT</b>    | STUDENT            |             | STUDENT     |
| ADD TO HOME       | ADD TO HOME        | ADD TO HOME | PROJECT     |
|                   |                    |             | CLASSWEW    |
|                   |                    |             |             |

Apple/Mac

lac Android Tablet

Windows

Computer/Laptop

Depending on what device you are using, click "Student" under the option.

See BACK for individual student information.

| iLit            |
|-----------------|
| Student Tabl it |
|                 |
| 💄 Username      |
| <u>a</u>        |

## 1. School District

Start typing Southern and it should pop up on the list. Make sure it says **Southern Huntingdon Co Middle School, Warforsdsburg, PA.** This is actually our school, not sure why they have that town listed.

- 2. Username:
- 3. PASSWORD: